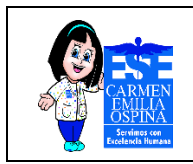

## Tabla de contenido

| 1.            | INTRODUCCIÓN                                                                      | 2   |
|---------------|-----------------------------------------------------------------------------------|-----|
| 2.            | OBJETIVO                                                                          | 3   |
| 2.1.          | Objetivos específicos                                                             | 3   |
| 3.            | ALCANCE                                                                           | 4   |
| 4.            | DEFINICIONES                                                                      | 5   |
| 5.            | DESARROLLO DEL DOCUMENTO                                                          | 7   |
| 5.1.<br>presi | Metodología de inducción para cargar la información a la página web de<br>upuesto | 7   |
| 6.            | BIBLIOGRAFÍA                                                                      | .16 |

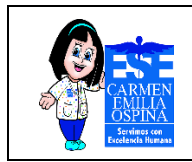

## MANUAL CARGUE DE LA INFORMACIÓN EN LA PAGINA WEB DE LA ESE CARMEN EMILIA OSPINA, LINK DE PRESUPUESTO

# 1. INTRODUCCIÓN

Se espera que este manual sirva de material de apoyo para el funcionario asignado en la actualización de la información de la página Web de la ESE CARMEN EMILIA OSPINA en el link de presupuesto.

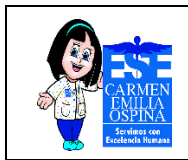

# 2. OBJETIVO

Se desarrolla este manual con el fin de unificar criterios y minimizar los tiempos de respuesta para el cargue de información en la plataforma web de la Institución ESE Carmen Emilia Ospina.

## 2.1. Objetivos específicos

- Definir Persona encargada del registro de la información en la página Web del portal oficial de la ESE Carmen Emilia Ospina en el área de presupuesto.
- Persona encargada debe contar con un usuario y contraseña de Administrador del Sitio Web para poder ingresar y publicar información requerida.
- En el manual se realiza el paso a paso para el cargue de la información en el sitio Web.

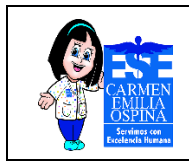

# 3. ALCANCE

Contar con un manual de apoyo que permita al funcionario asignado en el registro y actualización de la página web sobre los contenidos de presupuesto.

Todo esto con el fin que el área encargada cumpla con los tiempos asignados para la información que va dirigida a la comunidad del Municipio de Neiva y sus corregimientos.

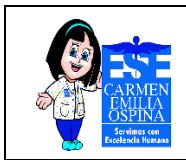

#### 4. **DEFINICIONES**

**Página web:** Es un documento o información electrónica capaz de contener texto, sonido, vídeo, programas, enlaces, imágenes, hipervínculos y muchas otras cosas, adaptada para la llamada World Wide Web (WWW), y que puede ser accedida mediante un navegador web. Esta información se encuentra generalmente en formato HTML o XHTML, y puede proporcionar acceso a otras páginas web mediante enlaces de hipertexto. Frecuentemente también incluyen otros recursos como pueden ser hojas de estilo en cascada, scripts, imágenes digitales, entre otros.

**Registro:** Es un conjunto de campos que contienen los datos que pertenecen a una misma entidad. Se le asigna automáticamente un número consecutivo (número de registro) que en ocasiones es usado como índice aunque lo normal y práctico es asignarle a cada registro un campo clave para su búsqueda.

**Datos**: Es una representación simbólica (numérica, alfabética, algorítmica, espacial, etc.) de un atributo o variable cuantitativa o cualitativa. Los datos describen hechos empíricos, sucesos y entidades. Es un valor o referente que recibe el computador por diferentes medios, los datos representan la información que el programador manipula en la construcción de una solución o en el desarrollo de un algoritmo.

**Usuario:** Es alguien que hace uso de algo de forma recurrente. El término se usa especialmente a la informática, cuando un sistema reconoce a una persona en función del uso de un determinado nombre que se denomina usuario y una determinada contraseña.

**Contraseña:** Es una forma de autentificación que utiliza información secreta para controlar el acceso hacia algún recurso. La contraseña debe mantenerse en secreto

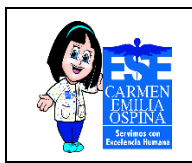

ante aquellos a quien no se le permite el acceso. A aquellos que desean acceder a la información se les solicita una clave; si conocen o no conocen la contraseña, se concede se niega el acceso a la información según sea el caso.

**Link:** es un navegador web de código abierto en modo texto y gráfico a partir de su versión 2 en modo terminal.

Información: es un conjunto de datos que interactúan entre sí con un fin común.

**Plataforma digital:** es un lugar de Internet, portal o cibersitio, que sirve para almacenar diferentes tipos de información tanto personal como a nivel de negocios.

**Aplicativo web:** aquellas herramientas que los usuarios pueden utilizar accediendo a un servidor web a través de internet o de una intranet mediante un navegador.

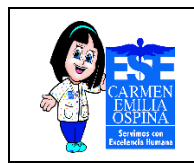

## 5. DESARROLLO DEL DOCUMENTO

# 5.1. Metodología de inducción para cargar la información a la página web de presupuesto

 Para realizar el cargue de la información en la página web de la ESE CARMEN EMILIA OSPINA, se debe ingresar al Link: <u>http://esecarmenemiliaospina.gov.co/2015/administrator</u>

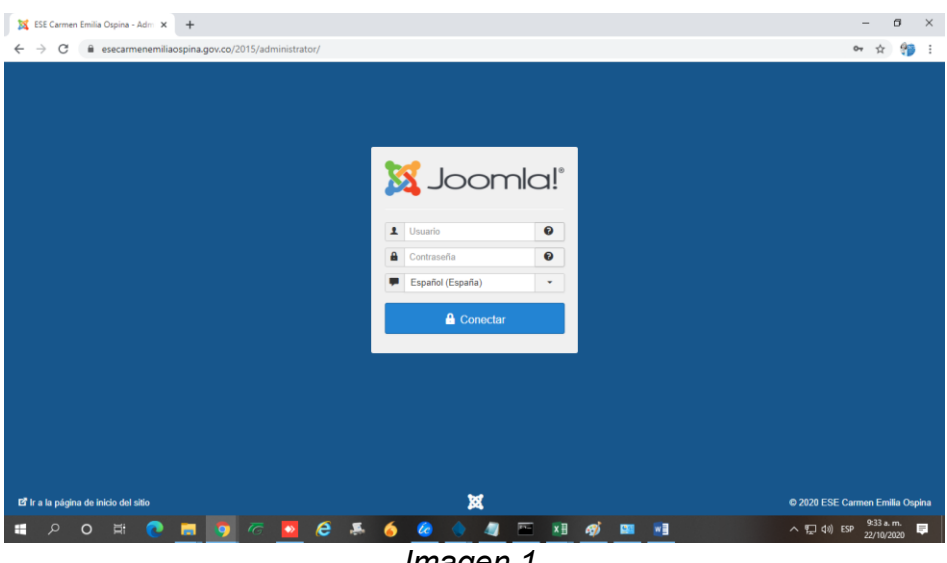

Imagen 1.

- Luego se debe ingresar el usuario que está reglamentado por la institución como el primer nombre y el primer apellido de la siguiente forma (nombre.apellido).
- Al momento de ingresar a la plataforma web nos encontramos con el panel de control como lo describe la imagen 2.

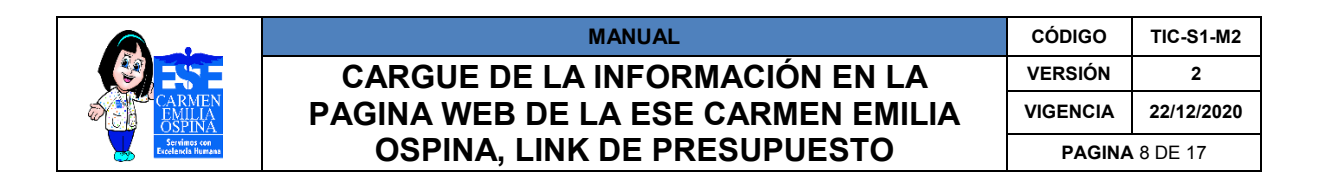

| X Panel de control - ESE Carmen Er x +                                                                                                    | – ø ×                               |
|----------------------------------------------------------------------------------------------------|-------------------------------------|
| ← → C 🔒 esecarmenemiliaospina.gov.co/2015/administrator/index.php                                                                                                    | ☆ 🎲 :                               |
| 🕱 Sistema + Usuarios + Menús + Contenido + Componentes + Extensiones + Ayuda +                                                                                                    | ESE Carmen Emi 🗗 💄 🗸 💧              |
| Panel de control                                                                                                    | 🌠 Joomla!'                          |
| CONTENIOD <ul> <li>Nevo artículos</li> <li>Artículos</li> <li>Artículos</li> <li>Categorás</li> <li>Mutimedia</li> </ul> <ul> <li>CATEGORÁS</li> <li>Mutimedia</li> </ul> <ul> <li>Martículos</li> <li>Matimedia</li> </ul> <ul> <li>CATEGORÁS</li> <li>Matimedia</li> </ul> <ul> <li>Matimedia</li> </ul> <ul< td=""><td>Eliquetas</td></ul<> | Eliquetas                           |
| 😰 Versilio   💽 Visitantes   💽 Administrador   💽 Mensaies   - Desconectar Joomal 3.9.10                                                                                                    | — © 2020 ESE Carmen Emilia Ospina _ |
|                                                                                                    | ^ 1 (□ (1)) ESP 9:34 a.m.           |
| Imagen 2. Interface inicial.                                                                                                    | - 22/10/2020                        |

En el panel de control, buscamos en la pestaña identificada como • Componentes que se encuentra en la parte superior del aplicativo web como lo muestra la imagen.

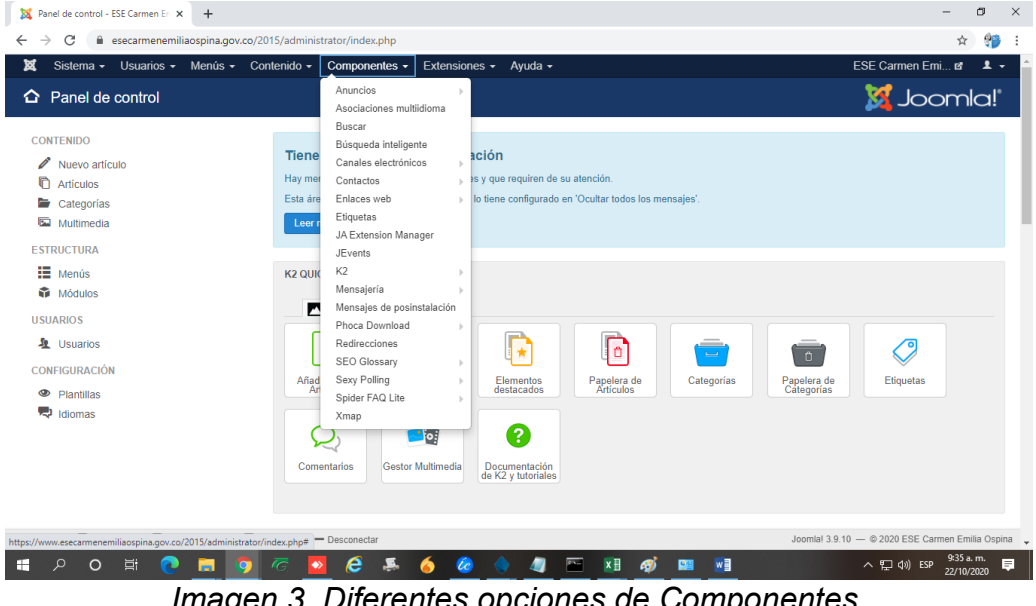

Imagen 3. Diferentes opciones de Componentes.

|                                   | MANUAL                             | CÓDIGO   | TIC-S1-M2  |
|-----------------------------------|------------------------------------|----------|------------|
|                                   | CARGUE DE LA INFORMACIÓN EN LA     | VERSIÓN  | 2          |
| CARMEN<br>EMILIA<br>OSPINA        | PAGINA WEB DE LA ESE CARMEN EMILIA | VIGENCIA | 22/12/2020 |
| Servimes con<br>Excelencis Humana | OSPINA, LINK DE PRESUPUESTO        | PAGINA   | 9 DE 17    |

 Ingresando a la pestaña de componentes le damos clic al ítem PHOCA DOWNLOAD, donde se desplegarán diferentes opciones.

| 🐹 Panel de control - ESE Carmen En 🗙 🕂                                                                                           |                                                                                                    | - @ ×                                                                    |
|----------------------------------------------------------------------------------------------------|----------------------------------------------------------------------------------------------------|--------------------------------------------------------------------------|
| ← → C 🔒 esecarmenemiliaospina.gov.co/2015/adm                                                                                    | ninistrator/index.php                                                                                                    | ☆ 🤭 i                                                                    |
| 🕱 Sistema - Usuarios - Menús - Contenido                                                                                         | • Componentes • Extensiones • Ayuda •                                                                                                    | ESE Carmen Emi 🗗 💄 🗸 🌰                                                   |
| Panel de control                                                                                                    | Anuncios ><br>Asociaciones mutilidioma<br>Buscar                                                                                                    | 🔀 Joomla!'                                                               |
| CONTENIDO V Nuevo artículo Artículos Categorías Esta Categorías                                                                  | Bisqueda inteligente<br>Canales electrónicos , acIón<br>(me Contactos , is y que requiren de su atención.<br>a áre Enlaces web  o lo tiene configurado en 'Ocultar todos los mensajes'.<br>Etiquetas       |                                                                          |
| ESTRUCTURA<br>Molunecua<br>Molulos                                                                                               | JA Extension Manager<br>JEVents<br>QUK K2<br>Mensajeria                                                                                                    |                                                                          |
| USUARIOS                                                                                                    | Phoca Downhold     Files       Radirecciones     Categories       SEO Glossary     Licenses       Ard     Statistics       Spider FAQ Lite     Downloads       Vmap     Uploads       File Rating     Tags | era de<br>gorias                                                         |
| https://www.esecarmenemiliaopina.gov.co/2015/administrator/index.phg       ##     P       O     EH       Q     EH       Q     EH | Comentarios Gestor Multimedia Layout<br>Styles<br>Logging<br>proption=com_phocadownload Joo                                                                                                    | mal 3.9.10 — © 2020 ESE Carmen Emilia Ospina 🖕<br>^ 및 석) ESP 2536 a.m. 📮 |

Imagen 4. Opciones de Phoca Downlaoad.

 En las diferentes opciones del ítem PHOCA DOWNLOAD, se oprime clic a FILES, en el cual esta elección nos permitirá cargas las diferentes archivos en la página web.

| 💢 Files - ESE Carmen Emilia Ospina 🗙                      | + -                                                                                                    | ø ×         |  |  |  |  |
|-----------------------------------------------------------|----------------------------------------------------------------------------------------------------|-------------|--|--|--|--|
| $\leftrightarrow$ $\rightarrow$ C $\cong$ esecarmenemilia | ospina.gov.co/2015/administrator/index.php?option=com_phocadownload&view=phocadownloadfiles                                                                                                    | ) 🌮 E       |  |  |  |  |
| 🕱 Sistema - Usuarios -                                    | Menús - Contenido - Componentes - Extensiones - Ayuda - ESE Carmen Emi 🖻                                                                                                    | 1 -         |  |  |  |  |
| D Files X Joomla!                                         |                                                                                                    |             |  |  |  |  |
| Nuevo                                                     | Text 😵 Multiple Add 🗭 Editar 🗸 Publicar 🔕 Despublicar 💐 Authorize 🔍 Unauthorize 🗶 Delete 🔳 Lote 💽 A                                                                                                    | Ayuda       |  |  |  |  |
| Control Panel                                             | Cearch the items Q X Title + Accondente + 7/                                                                                                    | 20 -        |  |  |  |  |
| Files                                                     |                                                                                                    | -           |  |  |  |  |
| Categories                                                | Title      Filename     Published     Authorized     Category     Owner     Uploaded by     Do                                                                                                    | ownloads    |  |  |  |  |
| Licenses<br>Statistics                                    | INFORMETRANPARENCIA-MAYO 2019     Contratacion/INFORMETRANPARENCIA-MAYO     Año 2020     O     (Alias datospersonalcontralistamayo2020)     2019.pdf                                                                                                    |             |  |  |  |  |
| Downloads<br>Uploads                                      | I I-TRIMESTRE-2016 sistemas-informacion/FORMATO 2193-1-TRIMESTRE 🖌 Año 2016 26 2016.pdf                                                                                                    | 67          |  |  |  |  |
| File Rating<br>Tags                                       | I INTRIVESTRE-2019         sistemas-informacion/FORMATO 2193-1-TRIMESTRE-         Image: Alticology 2019 pdf         2019 pdf         2                                                                                                    |             |  |  |  |  |
| Layout<br>Styles (CSS)                                    | I -1.TRIMESTRE.2019         sistemas-informacion/FORMATO 2193-1-TRIMESTRE         Image: Altion of the sistemas and the sistemas and th | D           |  |  |  |  |
| Info                                                      | E 21RBMESTRE-2016 sistemas-informacion/FORMATO 2193-2-TRIMESTRE 🖌 Año 2016 26 2016 pdf                                                                                                    | 61          |  |  |  |  |
| Filter                                                    | I 3-TRIMESTRE-2016 sistemas-informacion/FORMATO 2193-3-TRIMESTRE 🖌 Año 2016 26 2016 pdf                                                                                                    | 60          |  |  |  |  |
| - Seleccionar estado - 🗸 👻                                | 363003_TABLEROINDICADORES2018 Indicadores-                                                                                                    | 6           |  |  |  |  |
| - Seleccionar idioma -                                    | (Alias 363003-tableroindicadores2018) Calidad/363003_TABLEROINDICADORES2018.pdf Calidad                                                                                                    |             |  |  |  |  |
| 🗹 Ver sitio   🕕 Visitantes   🚺 Adm                        | nistrador   💽 Mensajes   — Desconectar Joomlal 3.9:10 — @ 2020 ESE Carmen Emil                                                                                                    | ilia Ospina |  |  |  |  |
| 🖬 🔎 🔍 🛤 💽                                                 | 💼 🧕 🧭 💆 🈂 🤞 🍐 🥥 🗁 💴 🖓 🛄 📲                                                                                                    | .m. 📮       |  |  |  |  |

Imagen 5. Interface files.

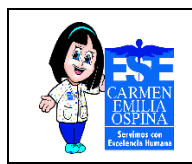

 Ya en la interface de FILES, le daremos clic en nuevo y nos mostrara las diferentes campos que se debe diligenciar y a que categoría lo vamos a enlazar.

| 💢 File: [ New ] - ESE Carmen Emilia 🗆 🗙 🕂             |                                                                                                    | - Ø ×                                   |
|-------------------------------------------------------|----------------------------------------------------------------------------------------------------|-----------------------------------------|
| ← → C      esecarmenemiliaospina.gov.co/2015          | /administrator/index.php?option=com_phocadownload&view=phocadownloadfile&layout=edit                                                          | ☆ 狩 :                                   |
| 🕱 Sistema Usuarios Menús Contenido                    | Componentes Extensiones Ayuda                                                                                                    | ESE Carmen Emi 🗗 💄 🗸 🏠                  |
| File: [ New ]                                         |                                                                                                    | 🔀 Joomla!'                              |
| 🗹 Guardar 🗸 🖌 Guardar y cerrar                        | Guardar y nuevo                                                                                                    | Ayuda                                   |
| General Options Publishing Options Metadata Op        | tions Mirror Details YouTube Options                                                                                                    |                                         |
| Title                                                 |                                                                                                    |                                         |
| Alias                                                 |                                                                                                    |                                         |
| Category *                                            | - Select Category -                                                                                                    |                                         |
| Ordering                                              | Los nuevos elementos se ordenarán predeterminadmente en última posición. El orden se puede cambiar una vez que se hay guardado este elemento. | a                                       |
| Filename *                                            | Select Filename                                                                                                    |                                         |
| File - Play                                           | Select Filename                                                                                                    |                                         |
| File - Preview                                        | Select Filename                                                                                                    |                                         |
| Icon                                                  | Select Icon                                                                                                    |                                         |
| Specific Icon (1)                                     | Select Icon                                                                                                    |                                         |
| 🗳 Ver sitio   🕕 Visitantes   🚹 Administrador   🕕 Mens | ajes   - Desconectar Joomlal 3                                                                                                    | .9.10 — © 2020 ESE Carmen Emilia Ospina |
| ा २ <b>०</b> म 💽 <u>न 🧿</u> 🧖                         | ē 🙍 & 🍜 🍐 🧶 🥼 🖻 🗷 🛷 📟 🛤                                                                                                    | へ 臣 (小) ESP 9:38 a.m.<br>22/10/2020 早   |

Imagen 6. Interface de Nuevo.

- Como se cargara información de presupuesto, como lo muestra la imagen 7, se diligencia de la siguiente forma:
  - ✓ Title (Nombre del archivo que saldrá en la página web).
  - Alias (No es necesario diligencias, puesto que el sistema lo toma automáticamente del nombre).
  - Categoría (En este campo es muy importante tener claro en qué tipo de categoría se clasificara la información, como se puede observar en la imagen 7 que se encuentra a continuación, son las categorías que se encuentra disponibles en la página web de la Ese Carmen Emilia Ospina).

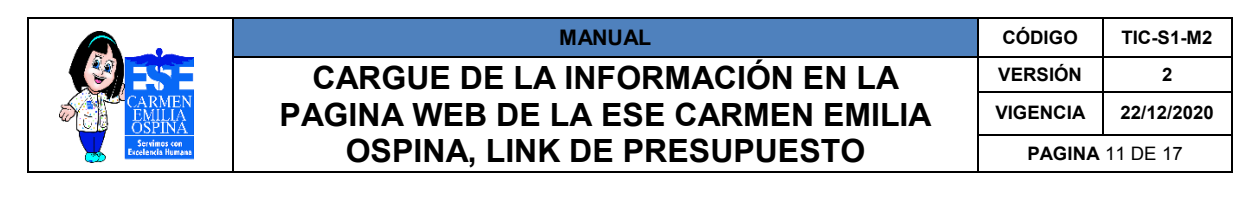

| [146w] • 6 | ESE Carmen Emilia                                                                               | Presupuestos - I                                              | Presupuestos ×     | +            |                            |                                     |                                             |      |                         |                                  |                      | -  | C |
|------------|-------------------------------------------------------------------------------------------------|---------------------------------------------------------------|--------------------|--------------|----------------------------|-------------------------------------|---------------------------------------------|------|-------------------------|----------------------------------|----------------------|----|---|
| Inic       | cio Escríbenos                                                                                  | Mapa del Sitio                                                | Jueves, 22 Octub   | re 2020      | 4-19-51-52/2014-12<br>Busc | 2- 10-22-03-2 1,<br>car en el sitio | /presupuestos                               | Q    | Traductor <b>E</b>      | Spanish                          | •<br>Identificars    | se |   |
|            |                                                                                                 |                                                               |                    | Prim         | ero<br>iva                 | CAR<br>CAR<br>OST<br>Excelent       | MEN<br>ILIA<br>PINA<br>nos con<br>ia Humana |      |                         |                                  | Libertod y Orden     |    |   |
|            | INICIO +                                                                                        | LA EMPRESA -                                                  |                    | SERVICIOS -  |                            |                                     | NORMATIVIDAD                                | - cc | NTRATACIÓN <del>-</del> | CONTÉ                            | CTENOS               |    |   |
|            |                                                                                                 |                                                               |                    | SERVICIOS+   | ATENCIÓN AL CIÚDA          | -                                   |                                             | _    |                         | 00111                            |                      |    |   |
| ₽          | USTED ESTA EN IN                                                                                | ICIO » NORMATIVIDAD                                           | » CONTROL SOCIAL » | TRANS        | SPARENCIA - C              | COVID-19 -                          |                                             | -    |                         | conti                            |                      |    |   |
| Ŷ          | USTED ESTA EN IN<br>Presupuesto                                                                 | ICIO » NORMATIVIDAD                                           | » CONTROL SOCIAL » | TRANS        | SPARENCIA + C              | COVID-19 -                          | 0                                           | -    |                         |                                  |                      |    |   |
| P          | USTED ESTA EN IN<br>Presupuesto<br>presupuestos_an<br>Ejecucion_presup                          | ICIO » NORMATIVIDAD<br>DS<br>uales (12)<br>ouestal (0)        | » CONTROL SOCIAL X | TRANS        | SPARENCIA + C              | COVID-19 -                          | 0                                           |      | c a                     | ontrol In                        | terno                |    |   |
| P          | USTED ESTA EN IN<br>Presupuestos_an<br>presupuestos_an<br>Ejecucion_presup<br>splay Num         | ICIO » NORMATIVIDAD<br><b>25</b><br>uales (12)<br>uuestal (0) | » CONTROL SOCIAL X | PRESUPUESTOS | SPARENCIA + C              | COVID-19 -                          | 0                                           |      |                         | ontrol In<br>Rendición<br>Cuenta | terno<br>1 de        |    |   |
| P<br>Di:   | USTED ESTA EN IN<br>Presupuestos_an<br>presupuestos_an<br>Ejecucion_presup<br>splay Num<br>20 ~ | ICIO » NORMATIVIDAD<br>15<br>Uales (12)<br>Uuestal (0)        | > CONTROL SOCIAL # | TRANS        | SPARENCIA + C              | COVID-19 +                          | 0                                           |      |                         | entrol In<br>endición<br>Cuenta  | terno<br>i de<br>is: |    |   |

Imagen 7. Página web de presupuesto.

Luego de tener claro que categoría se clasificara, se buscara los ítems de presupuesto que están determinados en la plataforma web de la siguiente forma: 1. Ejecución Trimestral, 2. Presupuestó anuales y 3. Ejecución Presupuestal.

| 🔀 File: [ New ] - ESE Carmen Emilia 🗙 📴 Presupuestos - I | Presupuestos × +                                                                                                    | -                          | ٥              | ×        |
|----------------------------------------------------------|----------------------------------------------------------------------------------------------------|----------------------------|----------------|----------|
| ← → C                                                    | $'a dministrator/index.php?option=com\_phocadownload \& view=phocadownload file \& layout=edition and the statement of the statement of the stat$ | \$                         | - 🍅            | :        |
| 🕱 Sistema Usuarios Menús Contenido                       | Componentes Extensiones Ayuda                                                                                                    | ESE Carmen Emi 🖻           | ۰.             | <b>^</b> |
| File: [ New ]                                            |                                                                                                    | 🔀 Joom                     | nla!"          |          |
| 🗹 Guardar 🗸 🖌 Guardar y cerrar 🗢                         | Guardar y nuevo                                                                                                    | 0                          | Ayuda          |          |
| General Options Publishing Options Metadata Op           | ions Mirror Details YouTube Options                                                                                                    |                            |                |          |
| Title                                                    |                                                                                                    |                            |                |          |
| Alias                                                    |                                                                                                    |                            |                |          |
| Category *                                               | - Select Category -                                                                                                    |                            |                |          |
| Ordering                                                 | edeterminadmente en última posición. El orden se puede cambiar una vez que se haya Prosupuestos Ficorucion prosumuestal                                                                                                    |                            |                |          |
| Filename *                                               | Ejecuciones Año 2012-2015 -<br>Ejecucion Trimestral Select Filename                                                                                                    |                            |                |          |
| File - Play                                              | Presupuestos -<br>Ejecucion presupuestal -<br>Ejecuciones Año 2012-2015 -<br>Ejecucion Executor Marcottal Ado 2013                                                                                                    |                            |                |          |
| File - Preview                                           | Presupuestos - Select Filename                                                                                                    |                            |                |          |
| Icon                                                     | Ejecuciones Año 2012-2015 -<br>Ejecucion Trimestral - Año 2014 Select Icon                                                                                                    |                            |                |          |
| Specific Icon (1)                                        | Presupuestos - Fiecucion aresunuestal. V Select Icon                                                                                                    |                            |                |          |
| 🗳 Ver sitio   🚺 Visitantes   🚺 Administrador   🚺 Mens    | ajes   - Desconectar Joomla! 3.9.1                                                                                                    | 10 — © 2020 ESE Carmen Er  | nilia Ospin    | na 🖕     |
| 📲 P O 🛱 💽 🧖                                              | 5 💁 🤄 🍜 🧑 🔶 🥒 🔤 🔢 🧭 🛄                                                                                                    | へ 臣 (か) ESP 10:02<br>22/10 | a. m.<br>/2020 |          |

Imagen 8. Ejecución trimestral.

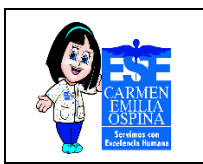

#### MANUAL CARGUE DE LA INFORMACIÓN EN LA PAGINA WEB DE LA ESE CARMEN EMILIA OSPINA, LINK DE PRESUPUESTO

| 💢 File: [ New ] - ESE Carmen Emilia 🗙 🔯 Presupuesto                                                                                                    | s - Presupuestos 🗙 🕂 🕂                                                                                                    | - 0 ×                                                       |
|----------------------------------------------------------------------------------------------------|----------------------------------------------------------------------------------------------------|-------------------------------------------------------------|
| ← → C                                                                                                    | 15/administrator/index.php?option=com_phocadownload&view=phocadownloadfile&layout=edit                                                                                                    | ☆ 鑏 :                                                       |
| 🛛 🕱 Sistema Usuarios Menús Contenido                                                                                                    | o Componentes Extensiones Ayuda                                                                                                    | ESE Carmen Emi 🗗 💄 🔶                                        |
| File: [ New ]                                                                                                    |                                                                                                    | 🔀 Joomla!'                                                  |
| 🗹 Guardar 🗸 🖌 Guardar y cerrar                                                                                                    | Guardar y nuevo     Cancelar                                                                                                    | Ayuda                                                       |
| General Options Publishing Options Metadata                                                                                                    | Options Mirror Details YouTube Options                                                                                                    |                                                             |
| Title                                                                                                    |                                                                                                    |                                                             |
| Alias                                                                                                    |                                                                                                    |                                                             |
| Category *                                                                                                    | - Select Category -                                                                                                    |                                                             |
| Ordering                                                                                                    | anual Q redeterminadmente en última posición. El orden se puede cambiar una vez que se ha Presupuestos -                                                                                                    | iya                                                         |
| Filename *                                                                                                    | Control Interno - Control Interno<br>2015 - Informe elecutivo anual<br>Select Filename                                                                                                    |                                                             |
| File - Play                                                                                                    | Control Interno  Control Interno  Select Filename Select Filename                                                                                                    |                                                             |
| File - Preview                                                                                                    | 2016 - Evaluación anual del<br>control interno contable Select Filename                                                                                                    |                                                             |
| lcon                                                                                                    | 2017 - Evaluación <u>anual</u> de<br>control interno contable Select Icon                                                                                                    |                                                             |
| Specific Icon (1)                                                                                                    | Control Interno - Control Interno<br>2018 - Evaluación <u>anual</u> de Select Icon                                                                                                    |                                                             |
| 🗹 Ver sitio   🕕 Visitantes   🚹 Administrador   🕕 M                                                                                                    | ensajes   - Desconectar Joomla!                                                                                                    | 3.9.10 — © 2020 ESE Carmen Emilia Ospina 🖕                  |
| 🖶 🔎 🖽 o 🔍 📰                                                                                                    | 77 🔽 😂 통 🍐 🖉 🖕 🖉 🔤 🖬 🚳 💷 📢                                                                                                    | へ 記 (1) ESP 10:02 a.m. 早                                    |
|                                                                                                    |                                                                                                    | 21, 10, 2020                                                |
|                                                                                                    | Imagen 9. Presupuesto anuales.                                                                                                    |                                                             |
| 🔀 File ( New ) - ESE Carmen Emilia 🗴 📴 Presupuest                                                                                                    | Imagen 9. Presupuesto anuales.                                                                                                    | - 0 X                                                       |
| X     File: [ New ] - ESE Carmen Emilia     X     B2     Presupuesto       ←     →     C                                                                                                    | Imagen 9. Presupuesto anuales.                                                                                                    | - ♂ ×<br>☆ % :                                              |
| <ul> <li>X File: [New ] - ESE Carmen Emilia X Be Presupuests</li> <li>← → C          <ul> <li>esecarmenemiliaospina.gov.co/20</li> <li>X Sistema Usuarios Menús Contenido</li> </ul> </li> </ul>                                                                                                    | Imagen 9. Presupuesto anuales.         os - Presupuestos       x         +         015/administrator/index.php?option=com_phocadownload&view=phocadownloadfile&layout=edit         o       Componentes         Extensiones       Ayuda                                                                                                    | – Ø ×<br>☆ ∯ :<br>ESE Carmen Emi… ør ▲                      |
| X       File: [New] - ESE Carmen Emilia       X       Bit Presupuests         ←       →       C          esecarmenemiliaospina.gov.co/24         X       Sistema       Usuarios       Menús       Contenide         □       File: [New ]                                                                                                    | Imagen 9. Presupuesto anuales.<br>os - Presupuestos × +<br>D15/administrator/index.php?option=com_phocadownload&view=phocadownloadfile&layout=edit<br>o Componentes Extensiones Ayuda                                                                                                    | - 0 ×<br>* 99 :<br>ESE Carmen Emi er *                      |
| X       File: [New] - ESE Carmen Emilia       X       Y       Presupuesta         ←       →       C                                                                                                    | Imagen 9. Presupuesto anuales.<br>as - Presupuestos × +<br>015/administrator/index.php?option=com_phocadownload&view=phocadownloadfile&Jayout=edit<br>© Componentes Extensiones Ayuda                                                                                                    | - @ ×<br>* ?? :<br>ESE Carmen Emi & *<br>Statustical *      |
| X       File: [New] - 555 Carmen Emilia       X       BE       Presupuests         ←       →       C       e esecarmenemiliaospina.gov.co/2t         X       Sistema       Usuarios       Menús       Contentido         D       File: [New]       E       Guardar       ✓       Guardar y certar         General Options       Publishing Options       Metadata                                                                                                    | Imagen 9. Presupuesto anuales.  Se - Presupuesto x +  Ot5/administrator/Index.php?option=com_phocadownload&view=phocadownloadfile&dayout=edit  Cormponentes Extensiones Ayuda  Componentes Extensiones Ayuda  Componente | - 0 ×<br>÷ 9 :<br>ESE Carmen Emi er<br>X Joomla!<br>• Ayuda |
| X       File: [New] - ESE Carmen Emilia       X       X       Presupuesta         ←       →       C              esecarmenemiliaospina.gov.co/2l         X       Sistema       Usuarios       Menús       Contenid         □       File: [NeW]       Image: Contenid       Image: Contenid         ☑       Guardar       ✓       Guardar y cerrar         General Options       Publishing Options       Metadata         Title       Image: Contenid       Image: Contenid                                                                                                    | Imagen 9. Presupuesto anuales.         os - Presupuestos       x         15/administrator/index.php?option=com_phocadownload&view=phocadownloadfile&layout=edit         o Componentes       Extensiones         Ayuda         Clastdar y nuevo       © Cancelar         Options       Mirror Details         YouTube Options                                                                                                    | - 0 ×<br>* % :<br>ESE Carmen Emi et<br>Joomla!<br>Q Ayuda   |
| X       File: [New] - ESE Carmen Emilia       X       DE       Presupuesta         ←       →       C       e secarmenemiliaospina.gov.co/24         X       Sistema       Usuarios       Menús       Contended         D       File: [New]        Guardar       Guardar y certar         General Options       Publishing Options       Metadata         Title       Alias                                                                                                    | Imagen 9. Presupuesto anuales.         os - Presupuestos       x         15/administrator//ndex.php?option=com_phocadownload&view=phocadownloadfile&layout=edit         o       Componentes         Extensiones       Ayuda         Outrider y newor       Image: Cancelar         Options       Mirror Details         YouTube Options       Image: Cancelar                                                                                                    | - 0 X                                                       |
| X       File: [New] - ESE Carmen Emilia       X       B2       Presupuesta          ←       →       C       ← esecarmenemiliaospina.gov.co/24         X       Sistema       Usuarios       Menús       Contended         C       File: [NeW]       C       Contended         C       Guardar       ✓       Guardar y cerrar         General Options       Publishing Options       Metadata         Title       Alias       Category *                                                                                                    | Imagen 9. Presupuesto anuales.                                                                                                    | - D X<br>* 9 :<br>ESE Carmen Emi g<br>Joomla!<br>Q Ayuda    |
| X       File: [New] - ESE Carmen Emilia       X       Alter Presupuesta         ←       →       C       esecarmenemiliaospina.gov.co/24         X       Sistema       Usuarios       Menús       Contended         Image: Sistema       Usuarios       Menús       Contended         Image: File: [New]       Image: Guardar y certar       Image: Guardar y certar         General Options       Publishing Options       Metadata         Title       Alias       Category *         Ordering       Image: Guardar       Ordering                                                                                                    | Imagen 9. Presupuesto anuales.         ss - Presupuestos       x         ss - Presupuestos       x         15/administrator/index.php?option=com_phocadownload&view=phocadownloadfile&layout=edit         0       Componentes         Extensiones       Ayuda         Image: Select Category - Image: Presupuestos - Image: Presupuestos - Image: Presupuesto                                                                                                    | - 0 ×<br>* % :<br>ESE Carmen Emi a<br>Ayuda                 |
| K File: [New] - ESE Carmen Emilia       X       E Presupuesta         C       e esecarmenemiliaospina.gov.co/2/         Sistema       Usuarios       Menús       Contenidad         File: [NeW]       Image: Contenidad       Image: Contenidad       Image: Contenidad         General Options       Publishing Options       Metadata         Title       Alias       Category *       Ordering         Filename *       Image: Contenidad       Image: Contenidad                                                                                                    | Se - Presupuestos × +  OtS/administrator/index.php2option=com_phocadownload&view=phocadownloadfile&t/ayout=edit  Componentes Extensiones Ayuda  Componentes Extensiones Ayuda  Componente | - 0 ×<br>* 9 :<br>ESE Carmen Emi of<br>Ayuda                |
| X       File: [New] - ESE Carmen Emilia       X       B2       Presupuesta         Image: Constraint of the second membra of the second membra of           | Se-Presupuestos × +  OtS/administrator/index.php?option=com_phocadownload&view=phocadownloadfile&tayout=edit  Componentes Extensiones Ayuda  Cuardar y newo Cancelar  Coptions Mirror Details YouTube Options  Select Category -  escucion resupuestai Fecuciones Afo 2012/2015 Select Flename Select Flename Sel | - D X<br>* 9 :<br>ESE Carmen Emi &<br>Joomla!<br>P Ayuda    |
| X       File: [New] - ESE Carmen Emilia       X       Image: Presupuesta         Image: Contended Contended Contendo Contended Contend Contended Contended Conten | SA - Presupuestos × +  OT5/administrator/index.php?option=com_phocadownload&view=phocadownloadfile&ilayout=edit  C Componentes Extensiones Ayuda  C Componentes Extensiones Ayuda  C Componentes VouTube Options  C Componentes YouTube Options  C Category -  C Category - | - D KALLS<br>* 99 :<br>ESE Carmen Emi of<br>Ayuda<br>ya     |
| K File: [New] - ESE Carmen Emilia       X       E Presupuesta         C       e esecarmenemiliaospina.gov.co/2/         Sistema       Usuarios       Menús         C       File: [NeW]         C       Guardar       Quardar y cerrar         General Options       Publishing Options       Metadata         Title       Alias       Category *         Ordering       File - Play       File - Preview         Loon       Loon       Preview                                                                                                    | Imagen 9. Presupuesto anuales.      Sector anuales     A      A     A         | - 0 ×<br>* 9 :<br>ESE Carmen Emi &<br>JOOMICI!<br>Q Ayuda   |

Imagen 10. Ejecución Presupuestal.

Joomla! 3.9.10 - @ 2020 ESE

口(小) ESF

Seguido de las categorías, se encuentra los nombres de las carpetas donde usted guardara la información que está cargando.

🔁 🤌 🧍 🙆 🔶 🦉 🔚 🖉 💷 🖻

🖻 Versitio | 🕕 Visitantes | 🚺 Administrador | 🕕 Mensajes | - Des

🔳 २ o 🖽 💽 🚍 🧑 🧭

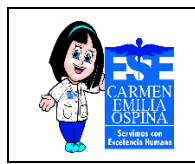

 Seguidamente se diligencia el campo FILENAME \*, en este se toma el archivo que se va cargar a la página web, se realiza como muestra la imagen 11.

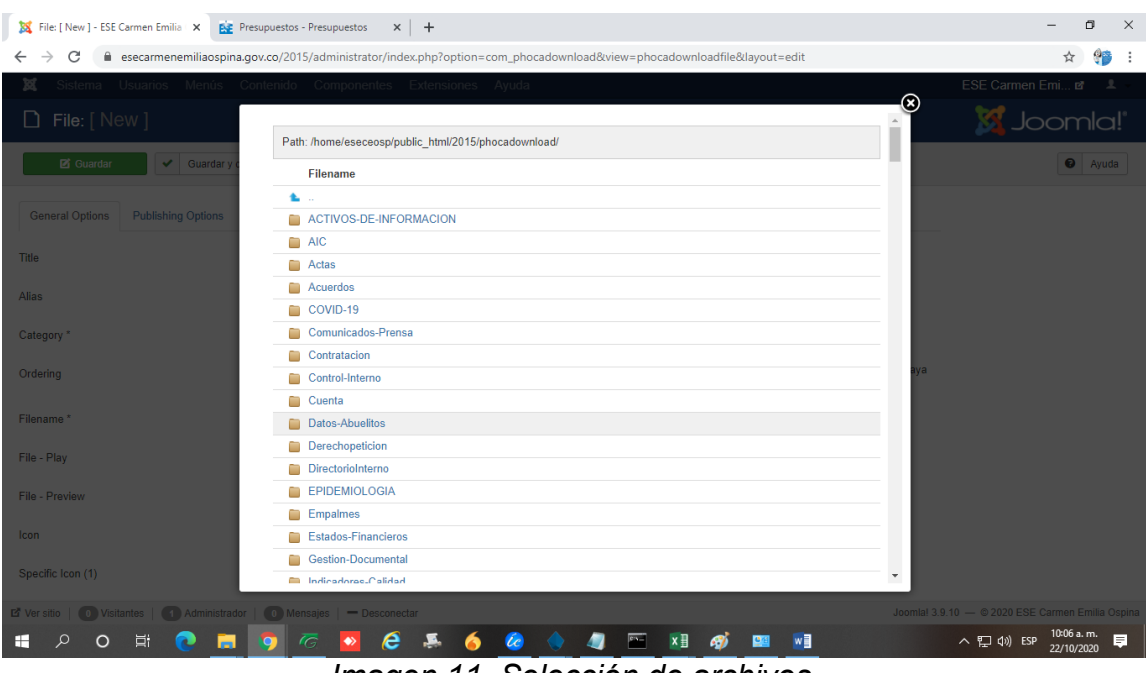

Imagen 11. Selección de archivos.

En esta interface se busca la carpeta donde se guardara la información en pdf o diferentes formatos que ya estén guardados o cargados en el servidor.

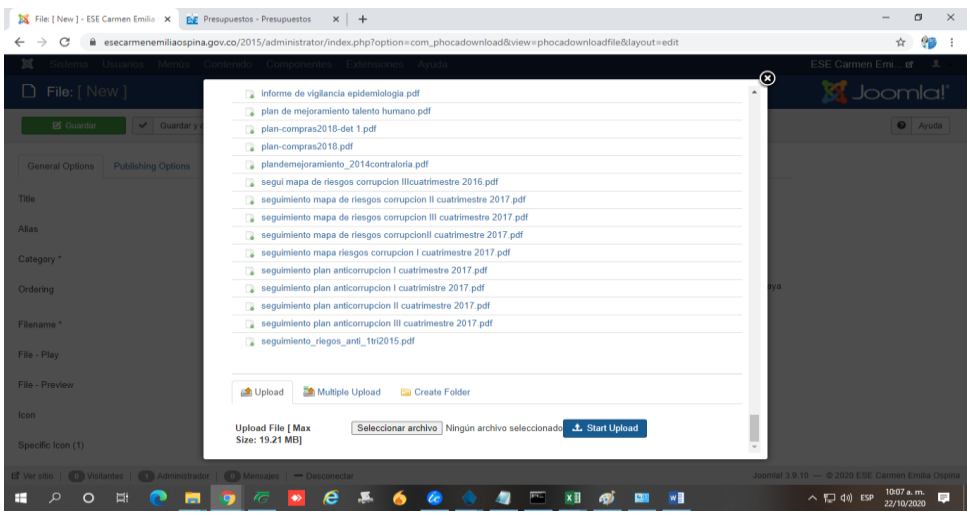

Imagen 12. Cargar un archivo nuevo al servidor.

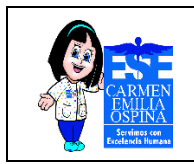

Como se observar en la imagen 12, se puede identificar los campos que permite cargar la información al servidor cuando dichos informes aún no están cargados y esto se hace de la siguiente forma:

• Upload File [ Max Size: 19.21 MB]: selecciona archivo, en lo cual debes buscarlo en la carpeta que lo ha guardado, luego de seleccionarlo le da clic en ESTART UPLOAD que indica cargarlo al servidor.

| Open                                                                                                    | ×                                                      | - a ×                                   |
|----------------------------------------------------------------------------------------------------|--------------------------------------------------------|-----------------------------------------|
|                                                                                                    | ✓ Õ Search Downloads                                   | x 😚 E                                   |
| Organize 👻 New folder                                                                                                    |                                                        | ESE Carmen Emi 🖻 💄                      |
| Pictures     P     Vesterday (3)     ESCITORIO     SCITORIO     Addata RESOLUCIONCOSTOSDEREPRODUCCION                                                                                                    | Data marifindi 21/10/2020 9:22 a m                     | · 🎽 🕅 Joomla!'                          |
| FARMACIA  FARMACIA  Autor: fremande  Autor: fremande  Au | Size: 16,7 KB                                          | Ayuda                                   |
|                                                                                                    | Size: 1,74 MB                                          |                                         |
| This PC<br>3 3D Objects                                                                                                    | Size 1,38 MB                                           |                                         |
| Desktop Example 2020-10-19 at 8.36.26 AM Frame height: 352 English 2000:17 Frame width: 640                                                                                                    | 2 Date modified: 19/10/2020 8:35 a.m.                  |                                         |
| Downloads     WhatsApp Video 2020-10-19 at 8.36.26 A. Frame height: 352     Music     Music                                                                                                    | 2 Date modified: 19/10/2020 8:40 a.m.<br>Size: 4,18 MB |                                         |
| CDRReport-2020Oct20.070402                                                                                                    | Date modified: 20/10/2020 7:02 a.m.                    | aya                                     |
| CDRReport-2020Oct20.070143                                                                                                    | Date modified: 20/10/2020 7:00 a.m.                    |                                         |
| CDReport-2020Oct20.065807                                                                                                    | Date modified: 20/10/2020 6:56 a.m.<br>Size: 16,3 MB   |                                         |
| File name: k51392_TICS1M2V1CargueInfLinkPresupuesto                                                                                                    | Todos los archivos                                     |                                         |
|                                                                                                    | Open Cancel                                            |                                         |
| Upload File [ Max Seleccionar archivo<br>Size: 19.21 MB]                                                                                                    | Ningún archivo seleccionado 1. Start Upload            |                                         |
| 🕼 Versitio   🕐 Vsitantes   🖪 Administrador   💿 Mensajes   — Desconectar                                                                                                    |                                                        |                                         |
| 🔳 ८ ० म 💽 🗖 👩 🦉 🖉 🤞                                                                                                    | ) 🔶 🥼 📼 🔝 🛷 💼                                          | へ 短 dii) ESP 10:08 a.m. フ<br>22/10/2020 |

Imagen 13. Selección de archivo a enviar al servidor.

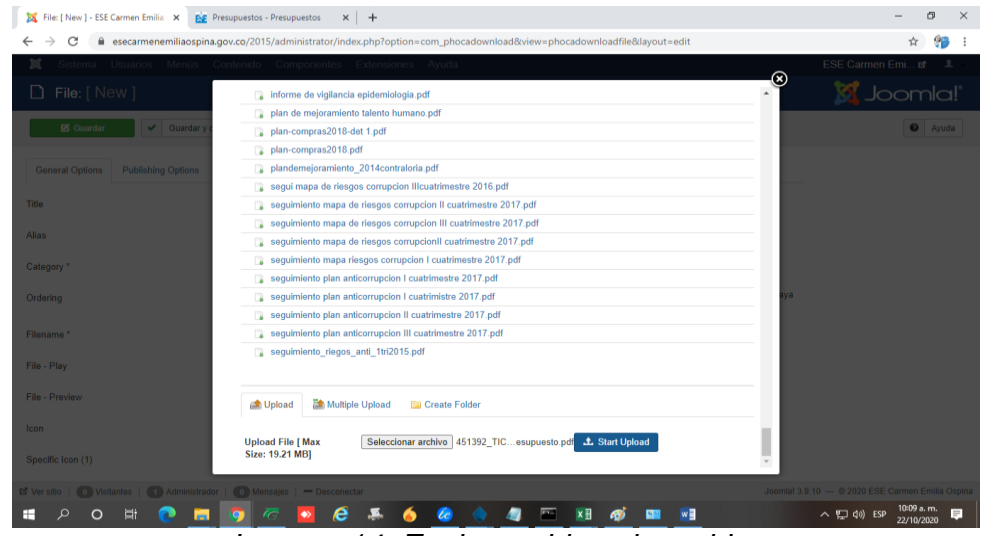

Imagen 14. Enviar archivo al servidor

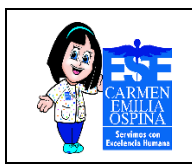

 Luego de realizar este proceso solamente debes darle guardar y cerrar, terminado puedes comprobar si la información que cargaste al sistema se ve reflejada en la página web de la institución.

| 🐹 File: [ New ] - ESE Carmen Emilia   🗙 📴 Presupuestos - F | Presupuestos X +                                                                                                    | - 0 ×                                  |
|------------------------------------------------------------|----------------------------------------------------------------------------------------------------|----------------------------------------|
| ← → C 🔒 esecarmenemiliaospina.gov.co/2015/                 | /administrator/index.php?option=com_phocadownload&view=phocadownloadfile&layout=edit                                                           | ☆ 😚 :                                  |
| 🕱 Sistema Usuarios Menús Contenido                         | Componentes Extensiones Ayuda                                                                                                    | ESE Carmen Emi 🗗 💄 🗸 🍵                 |
| 🗋 File: [ New ]                                            |                                                                                                    | 🔀 Joomla!"                             |
| 🖸 Guardar 🗸 🖌 Guardar y cerrar                             | Guardar y nuevo                                                                                                    | Ayuda                                  |
| General Options Publishing Options Metadata Opti           | tions Mirror Details YouTube Options                                                                                                    |                                        |
| Title                                                      | ejecución presupuestal                                                                                                    |                                        |
| Alias                                                      |                                                                                                    |                                        |
| Category *                                                 | Presupuestos - Ejecucion_pr                                                                                                    |                                        |
| Ordering                                                   | Los nuevos elementos se ordenarán predeterminadmente en última posición. El orden se puede cambiar una vez que se haya guardado este elemento. |                                        |
| Filename *                                                 | seguimiento_riegos_anti_1tri2015.p Select Filename                                                                                             |                                        |
| File - Play                                                | Select Filename                                                                                                    |                                        |
| File - Preview                                             | Select Filename                                                                                                    |                                        |
| lcon                                                       | Select Icon                                                                                                    |                                        |
| Specific Icon (1)                                          | Select Icon                                                                                                    |                                        |
| 🖻 Versitio   🕕 Visitantes   🚹 Administrador   🕕 Mens       | sajes   - Desconectar Joomlal 3.9.1                                                                                                    | 10 — © 2020 ESE Carmen Emilia Ospina 🖕 |
| 🖶 🔎 🗛 o 🛱 💽 🧖                                              | 5 🔽 🤌 🧔 🍐 🥼 🔤 🖬 💋 🔤 🖬                                                                                                    | へ 臣 (小) ESP 10:10 a.m. 単               |

Imagen 15. Interface final para cargar información en la web.

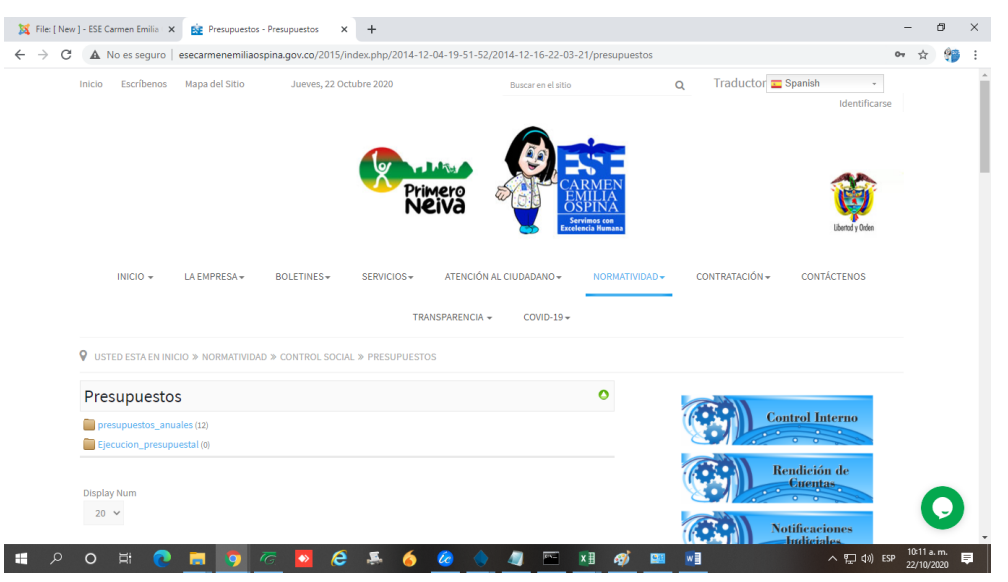

Imagen 13. Verifica si la información fue cargada con éxitos.

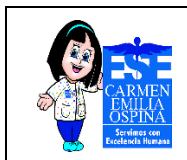

## 6. BIBLIOGRAFÍA

- Administrador de página web donde se carga la información de la ESECEO, <u>http://esecarmenemiliaospina.gov.co/2015/administrator/</u>.
- Definición de aplicaciones Web
   <u>https://es.wikipedia.org/wiki/Aplicaci%C3%B3n\_web</u>.
- Definición de registro, <u>https://conceptodefinicion.de/registro/</u>.
- Definición de dato, https://es.wikipedia.org/wiki/Dato (inform%C3%A1tica).
- Definición de usuario, <u>https://definicion.mx/usuario/</u>.
- Definición de contraseña, https://es.wikipedia.org/wiki/Contrase%C3%B1a.
- Definición de link, https://es.wikipedia.org/wiki/Links.
- Definición de plataforma digital, <u>https://es.wikipedia.org/wiki/Plataforma\_digital</u>.
- Definición de aplicación web, <u>https://es.wikipedia.org/wiki/Aplicaci%C3%B3n\_web</u>.

## MANUAL CARGUE DE LA INFORMACIÓN EN LA PAGINA WEB DE LA ESE CARMEN EMILIA OSPINA, LINK DE PRESUPUESTO

| CONTROL DE CAMBIOS                                                                                                    |                                                                                                    |                                                         |
|----------------------------------------------------------------------------------------------------|----------------------------------------------------------------------------------------------------|---------------------------------------------------------|
| Versión                                                                                                    | Descripción del Cambio                                                                                                    | Fecha de aprobación                                     |
| 1                                                                                                    | Elaboración del documento.                                                                                                    | 22/02/2016                                              |
| 2                                                                                                    | Modificación del documento:<br>Se modifica documento con el<br>fin de obtener una mejora<br>continua en el subproceso:<br>"Sistemas de información". Se<br>realizaron los siguientes<br>ajustes:<br>1. Actualización de la<br>vigencia.<br>2. Modificación estructural<br>y del contenido en<br>general.<br>3. Incorporación de los<br>ítems: "Objetivos<br>específicos",<br>"Definiciones" y<br>"Bibliografía". | 22/12/2020                                              |
| Nombre: Cindy Viviana<br>Solano Vanegas<br>Contratista área<br>Tecnología de la<br>información y las<br>comunicaciones. | Nombre: José Yamil Laguna<br>Rojas<br>Contratista área Tecnología<br>de la información y las<br>comunicaciones.                                                                                                    | Nombre: Claudia                                         |
| Karolina García Polanco<br>Contratista área<br>Garantía de la Calidad.                                                  | Bermúdez Acosta.<br>Contratista área Garantía de<br>la Calidad.                                                                                                    | Marcela Camacho<br>Cargo: Subgerente<br>Administrativa. |
| Elaboró                                                                                                    | Revisó                                                                                                    | Aprobó                                                  |